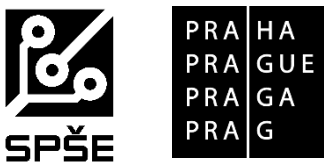

# Střední průmyslová škola elektrotechnická Praha 10, V Úžlabině 320

# Postup pro přihlášení do prostředí přípravných kurzů

Přípravné kurzy se budou realizovat on-line v prostředí MS Teams. Každý účastník kurzu obdržel v e-mailu přihlašovací jméno a heslo. Do prostřední MS Teams je možné přihlásit se několika způsoby (např. prostřednictvím desktopové aplikace, webové aplikace, mobilní aplikace). Pokud uchazeč s aplikací MS Teams pracuje při výuce na základní škole, stačí se do aplikace přihlásit pomocí zaslaných údajů. Pokud se s prostředím MS Teams setkáváte poprvé, je třeba postupovat podle následujícího návodu.

#### Desktopová aplikace – doporučujeme

- 1. Stáhněte si desktopovou aplikaci MS Teams například pomocí tohoto odkazu.
- 2. Spusťte aplikaci, zadejte přidělené uživatelské jméno a heslo.
- 3. Po přihlášení přejděte do týmu **Přípravný kurz 2022** (zobrazí se vám na úvodní obrazovce ve formě dlaždice, případně je třeba v navigačním panelu vlevo pokračovat nabídkou Týmy.

## Webová aplikace (další možností je použití webové aplikace)

- 1. Spusťte internetový prohlížeč (MSF doporučuje prohlížeč Edge, u jiných prohlížečů může docházet k omezení funkcionality vybraných nástrojů).
- 2. Přejděte na tyto webové stránky.
- 3. Zadejte postupně uživatelské jméno a heslo.
- 4. Po přihlášení zavřete informační okno (pokud se vám zobrazí).
- 5. MS Teams spusťte pomocí ikony aplikace.
- 6. Po přihlášení přejděte do týmu Přípravný kurz (zobrazí se vám na úvodní obrazovce ve formě dlaždice, případně je třeba v navigačním panelu vlevo pokračovat nabídkou Týmy).

## Práce v týmu Přípravný kurz

Jakmile vstoupíte do týmu, zobrazí se vám tzv. příspěvky. Zde budou publikovány základní informace o daných výukových lekcích, pozvánky na on-line lekce apod. V souborech týmu najdete studijní materiály. Mezi příspěvky a studijními materiály se přepínáte pomocí horního navigačního panelu. Ostatní záložky nebudeme pro práci v tomto týmu používat.

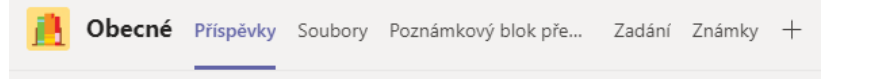

V záložce Soubory je připravena složka Výukové materiály, která obsahuje dvě podsložky: Český jazyk a Matematika. Pro oba kurzy je pak ve složkách připravena adresářová struktura, ve které budou publikovány postupně materiály na jednotlivé lekce.

| General > Výukové materiály | Genera |
|-----------------------------|--------|
| 🗅 Název 🗸                   |        |
| Český jazyk                 |        |
|                             |        |

V příspěvcích týmu budou nejpozději v pátek do 14:00 publikovány základní informace o pondělní lekci spolu s odkazem na příslušné studijní materiály. Zároveň vyučující vygeneruje pozvánku na on-line lekci. Samostatně budou publikovány informace o ČJ a samostatně o MAT. Kliknutím na pozvánku se vždy připojíte.

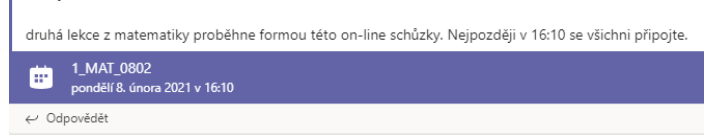

V případě, že si nebudete umět poradit s přihlášením k aplikaci, s připojením k on-line schůzce apod., kontaktujte technickou podporu, která bude k dispozici vždy v den konání kurzu od 14:45 do 16:30 na telefonním čísle: +420 608 417 923.

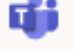